## 日本学生支援機構 給付奨学金新規申込者

## 学修計画書の登録および登録報告書の提出について

日本学生支援機構給付奨学金の申込みにあたり、皆さんの学習意欲を確認するため、 「学修計画書」を作成・登録する必要があります。「学修計画書」とは、学修意欲や目 的、将来設計等を確認するための文書です。

裏面を参照し、 UNIVERSAL PASSPORTから学修計画書を登録の上、登録報告書(本用紙) を申込資料一式と共に和歌山キャンパス学生センター 奨学金係まで提出してください。

※学修計画書は、給付奨学金の成績基準を満たすことを確約する物ではありません。成 績基準や家計基準を満たしていない場合は不採用となる場合もありますのでご承知おき ください。(日本学生支援機構 給付奨学金案内8ページ参照)

| 給付奨学金の新規申込にあたり、学修計画書を提出いたしましたので報告します。 |        |      |
|---------------------------------------|--------|------|
| 学部学科                                  |        | 学籍番号 |
| 生物理工学部                                | 学科     |      |
| 氏名                                    | 本人電話番号 | 登録日  |
|                                       |        |      |

【注意事項】

Г

・<u>これまでに日本学生支援機構給付奨学金に申込みをしたことがある方で、この度再度申込する場合は、学修計画書の再提出が必要です。</u> 今回の申込み以前に登録された学修計画書は認められません。

・学修計画書を長時間編集すると、UNIVERSAL PASSPORTからタイムアウトする場合があります。 事前にワードなどに文言を作成し、コピー・ペーストで提出することをお勧めします。

・スマートフォンを利用する場合

推奨環境はPCです。ご使用のスマートフォンのバージョン・OS更新状況によってはうまく公開 できない場合がありますのでご了承ください。

**※**推奨環境

・Webブラウザはインターネットエクスプローラーを使用

・インターネットエクスプローラーのインターネットオプションからポップアップブロックを解除する

【裏面あり】

## 和歌山キャンパス学生センター 奨学金係

## 「90\_2023年度秋 JASSO給付奨学金新規申込 大学等への修学支援の措置にかかる学修計画書」の登録について 〜UNIPAでの登録方法〜

|                                                                                                    | <ul> <li>①UNIVERSAL PASSPORTにログイン</li> <li>※必ず学生IDでログインしてください。保護者様のIDでは登録できません。</li> </ul> |
|----------------------------------------------------------------------------------------------------|--------------------------------------------------------------------------------------------|
| WINDERSALPASSPORT#X       山田 太振者: #1000 */> 20000200 19:00         ● 小田田       田田         ● 小田田       田田         ● 小田田       田田         ● 小田田       田田         ● 小田田       田田         ● 小田田       田田         ● 小田田       田田         ● 小田田       田田         ● 小田田       田田         ● 小田田       田田         ● 小田田       ● 小田田         ● 小田田       ● 小田田         ● 小田田       ● 小田田         ● 小田田       ● 小田田         ● 小田田       ● 小田田         ● 小田田       ● 小田田         ● 小田田       ● 小田田         ● 小田田       ● 小田         ● 小田       ● 小田         ● 小田 <t< th=""><th>②「マイステップ」から、<br/>ステップ名を選択</th></t<>                                                                                                    | ②「マイステップ」から、<br>ステップ名を選択                                                                   |
| KINDAI UNIVERSITY     UNIVERSAL PASSPORT (X     UNIVERSAL PASSPORT (X     UNIVERSAL PASSPORT (X     UNIVERSAL PASSPORT (X)     (4)     (4)     (4)     (4)     (4)     (4)     (4)     (4)     (4)     (4)     (4)     (4)     (4)     (4)     (4)     (4)     (4)     (4)     (4)     (4)     (4)     (4)     (4)     (4)     (4)     (4)     (4)     (4)     (4)     (4)     (4)     (4)     (4)     (4)     (4)     (4)     (4)     (4)     (4)     (4)     (4)     (4)     (4)     (4)     (4)     (4)     (4)     (4)     (4)     (4)     (4)     (4)     (4)     (4)     (4)     (4)     (4)     (4)     (4)     (4)     (4)     (4)     (4)     (4)     (4)     (4)     (4)     (4)     (4)     (4)     (4)     (4)     (4)     (4)     (4)     (4)     (4)     (4)     (4)     (4)     (4)     (4)     (4)     (4)     (4)     (4)     (4)     (4)     (4)     (4)     (4)     (4)     (4)     (4)     (4)     (4)     (4)     (4)     (4)     (4)     (4)     (4)     (4)     (4)     (4)     (4)     (4)     (4)     (4)     (4)     (4)     (4)     (4)     (4)     (4)     (4)     (4)     (4)     (4)     (4)     (4)     (4)     (4)     (4)     (4)     (4)     (4)     (4)     (4)     (4)     (4)     (4)     (4)     (4)     (4)     (4)     (4)     (4)     (4)     (4)     (4)     (4)     (4)     (4)     (4)     (4)     (4)     (4)     (4)     (4)     (4)     (4)     (4)     (4)     (4)     (4)     (4)     (4)     (4)     (4)     (4)     (4)     (4)     (4)     (4)     (4)     (4)     (4)     (4)     (4)     (4)     (4)     (4)     (4)     (4)     (4)     (4)     (4)     (4)     (4)     (4)     (4)     (4)     (4)     (4)     (4)     (4)     (4)     (4)     (4)     (4)     (4)     (4)     (4)     (4)     (4)     (4)     (4)     (4)     (4)     (4)     (4)     (4)     (4)     (4)     (4)     (4)     (4)     (4)     (4)     (4)     (4)     (4)     (4)     (4)     (4)     (4)     (4)     (4)     (4)     (4)     (4)     (4)     (4)     (4)     (4)     (4)     (4)     (4)     (4)     (4)     (4)     (4)     (4)     (4)     (4)     (4)     (4)     (4) | ③新規作成し、内容を入力                                                                               |
| <complex-block></complex-block>                                                                                                    | ④「公開」ボタンを押下<br>公開を行うことで登録が完了します。                                                           |